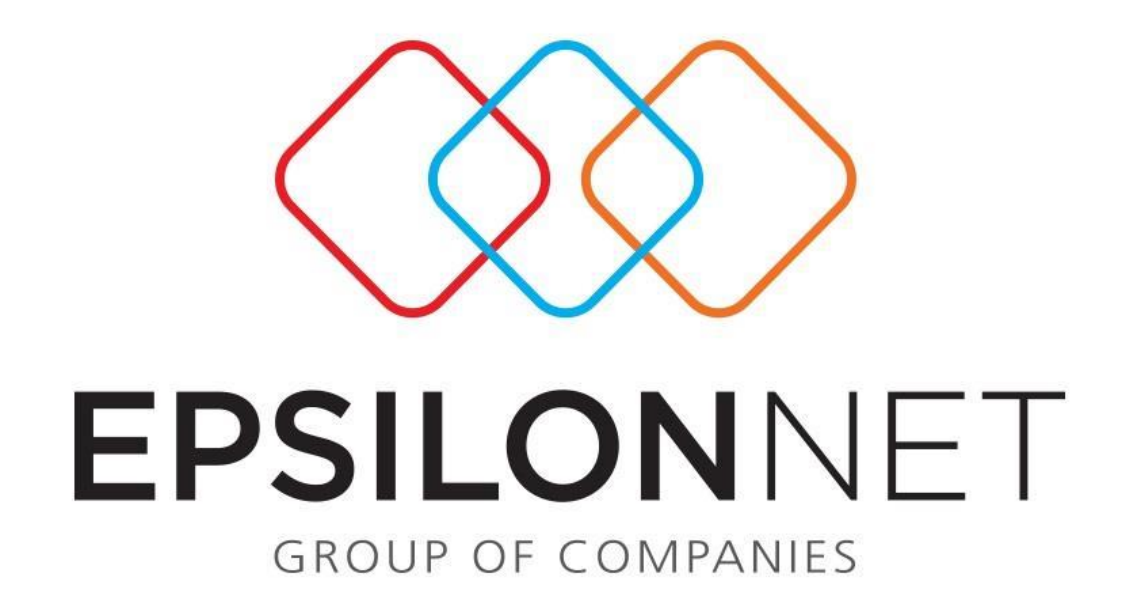

Διαδικασία επαναφοράς βάσης (restore)

## Διαδικασία επαναφοράς βάσης (restore)

Η παρακάτω οδηγίες περιγράφουν την διαδικασία επαναφοράς βάσης.

Επιλέξτε μέσα από την εφαρμογή «Συντήρηση → Backup-Restore» για Μισθοδοσία και Λογιστική, ενώ για το TaxSyxtem επιλέγουμε «Κεντρικό μενού → Παράμετροι → Backup-Restore»

Στο μηνύμα επιβεβαίωσης που ακολουθεί επιλέγουμε Ναι.

|   | Επιβεβαίωση                                                                                                    | × |
|---|----------------------------------------------------------------------------------------------------|---|
| ? | Για να συνεχιστεί η διαδικασία η εφαρμογή θα τερματιστεί.<br>Επίσης, κατά την διάρκεια της διαδικασίας δεν πρέπει να χρησιμοποιείται από ΚΑΝΕΝΑ<br>χρήστη.<br>Θέλετε να συνεχίσετε; |   |
|   | <u>N</u> aı <u>O</u> xı                                                                                                    |   |

Στην συνέχεια ανοίγει το εργαλείο MSDE Database Utility στο οπόιο επιλέγουμε επαναφορά βάσης.

| MSDE [                              | Database U       | tility :: Ver i | 2.0.0.0       |    |
|-------------------------------------|------------------|-----------------|---------------|----|
| SQL Database Utility                |                  | eps             | ilon 🖻 n      | et |
| Συμπληρώστε τα απαραίτ              | ητα στοιχεία     | ι και επιλέξτε  | την επιθυμητή |    |
| 'Ovoµa SQL server                   | .\epsilon8       |                 | •             |    |
| Username                            | sa               |                 |               |    |
| Password                            | *****            |                 |               |    |
| Βάση Δεδομένων<br>(μόνο για Backup) | misthos          |                 | •             |    |
| 🛔 Αντίγραφο Ασφαλείας               | 🚺 <u>Ε</u> παναα | ρορά Βάσης      | 💶 Έξοδος      |    |

Στο επόμενο παράθυρο **Αρχεία Server** επιλέγουμε το αρχείο backup που θέλουμε να επαναφέρουμε.Περιηγείστε στους καταλόγους και εντοπίζετε το αρχείο backup που είχατε πάρει.

| ρχείου». |
|----------|
| ,<br>,   |
| 1        |
|          |
|          |
|          |
|          |
|          |
|          |
|          |
|          |
|          |
|          |
|          |
|          |
|          |
|          |
|          |
|          |
|          |
|          |
|          |
|          |
|          |

Στο επόμενο βήμα επιλεγουμε Sql server στο πεδίο προεπιλεγμένη τιμή και προχωράμε με την επαναφορά βάσης.

| Στοιχεία αρχείου back    | kup                                                                       |   |  |  |
|--------------------------|---------------------------------------------------------------------------|---|--|--|
| Ovoµo backup:            | Ημερομηνία backup: 28/7/2014 1:58:37 μμ                                   |   |  |  |
| Ονομασία Βάσης Δεδομένων | misthos                                                                   |   |  |  |
| Τοποθεσία Αρχείων Βάσης  | c:\Program Files\Microsoft SQL Server<br>\MSSQL10_50.EPSILON8\MSSQL\DATA\ | 6 |  |  |
|                          | Προεπιλεγμένη Τιμή: C Backup 💽 SQL Server                                 |   |  |  |

Ακολουθούν δύο περιπτώσεις επιβεβαίωσης:

1. Αν το αρχείο βάσης που επιλέξαμε να επαναφέρουμε <u>δεν υπάρχει</u> στον Sql server ακολουθεί το παρακάτω μύνημα.

| Επιβεβαί | ωση<br>Η ονομασία βάσης δεδομένων που επιλέξατε δεν υπάρχει.<br>Θα δημιουργηθεί νέα βάση δεδομένων με την ονομασία new_misthos.<br>Συνέχεια; |
|----------|----------------------------------------------------------------------------------------------------|
|          |                                                                                                    |

 Αν το αρχείο βάσης που επιλέξαμε να επαναφέρουμε <u>υπάρχει</u> στον Sql server ακολουθεί το παρακάτω μύνημα.

**Προσοχή:** Στην συγκεκριμένη περίπτωση το αρχείο επαναφοράς που επιλέξατε θα αντικαταστήσει την ήδη υπάρχων βάση που υπάρχει στον Sql server.Πριν προχωρήσετε στην συγκεκριμένη ενέργεια επιβεβαιώστε οτι έχετε κρατήσει αντίγραφο ασφαλέιας **(backup)** την ήδη υπάρχων βάση.

|  | ΠΡΟΣΟΧΗ! Επ                                                                                                    | λεξατε επαναφορά δεί | δομένων για υπάι | ρχουσα βάση δεδομένων. |
|--|----------------------------------------------------------------------------------------------------|----------------------|------------------|------------------------|
|  | Η βάση με την ονομασία misthos (έκδοση βάσης: v.20.9.4.0)<br>θα αντικατασταθεί και θα χαθούν όλα της τα δεδομένα. |                      |                  |                        |
|  | Επιθυμείτε να (                                                                                                   | συνεχίσετε;          |                  |                        |
|  |                                                                                                    |                      | ~ 1              |                        |

Τέλος εμφανίζεται μήνυμα ότι «Η βάση δεδομένων ανακτήθηκε με επιτυχία!»

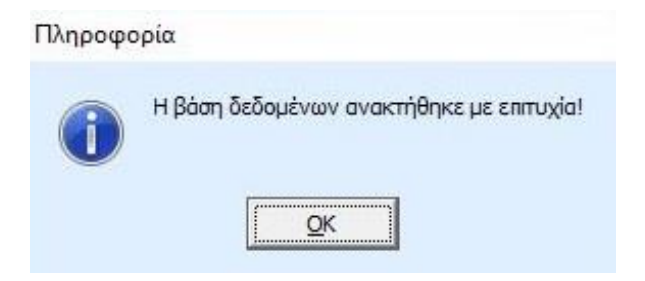